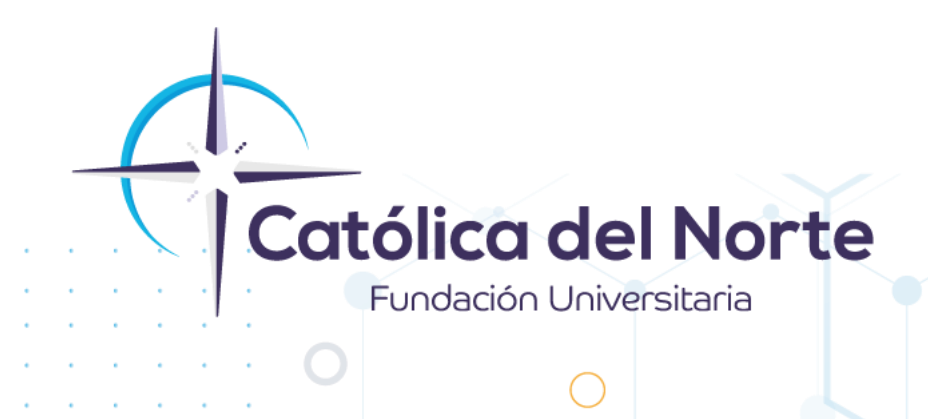

## ¿Cómo inscribirse a un nivel de inglés en la Fundación Universitaria Católica del Norte?

## Experiencia Estudiantil Mayo de 2024

- 1. Como primer paso para la inscripción a los cursos de inglés, se cuenta con dos rutas:
  - La primera ruta es: Ingresa a nuestra página institucional <u>www.ucn.edu.co</u> a través del navegador de tu preferencia. Una vez allí, busca la opción "Inscripciones en línea" ubicada en la parte inferior izquierda y haz clic ahí.

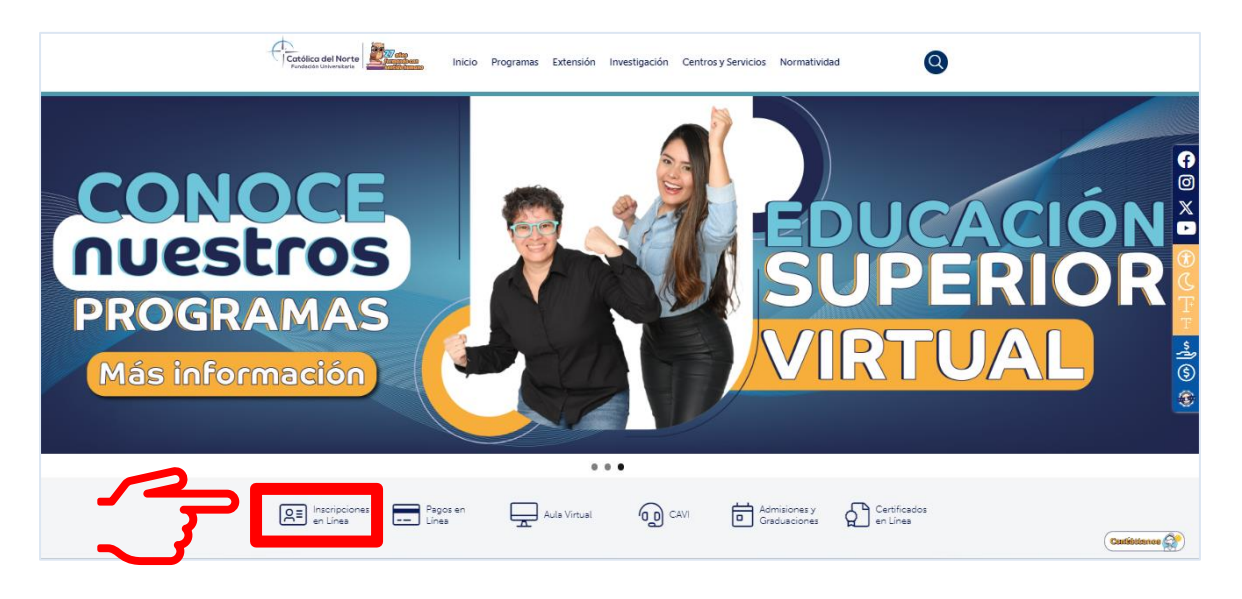

Posteriormente en la opción de **"Educación Continua",** haz clic en el botón **"Nuevo"** y posteriormente en el botón **"Clic aquí"** 

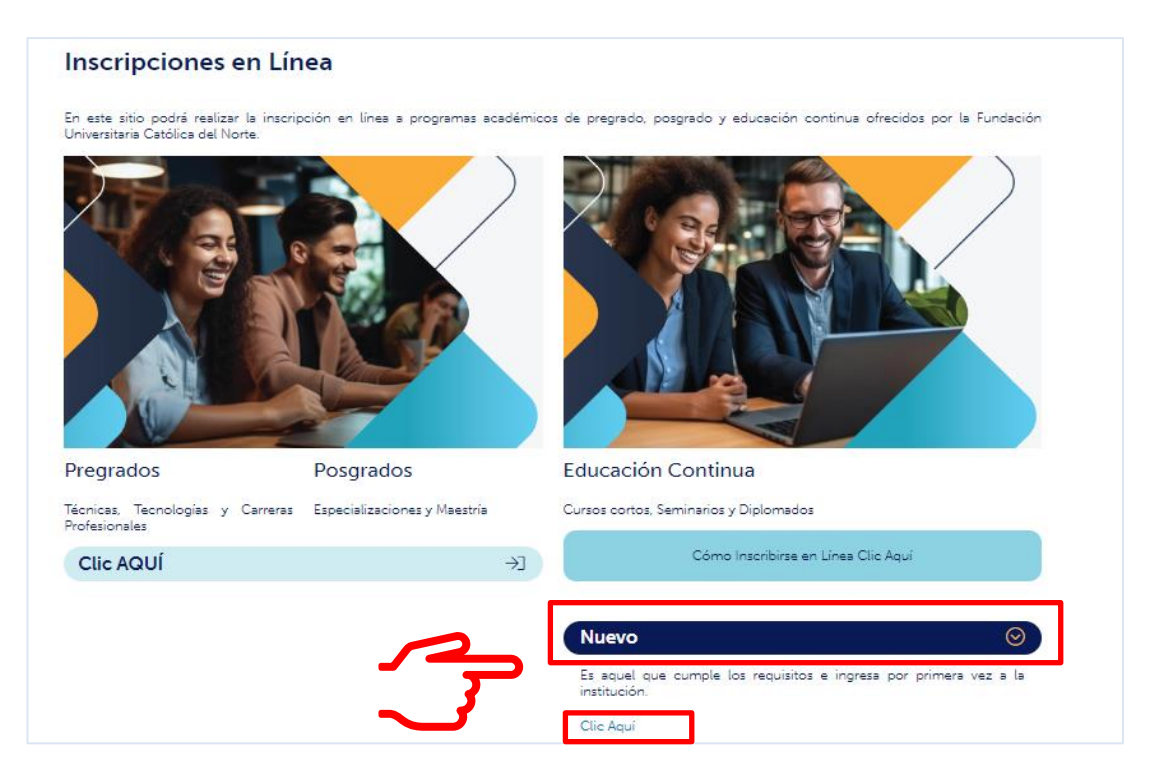

Campus Santa Rosa de Osos: carrera 21 № 34B - 07 | Medellín: calle 52 № 47 - 42 Edificio Coltejer piso 59

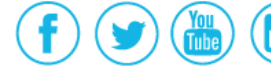

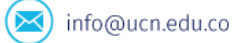

La segunda ruta es: Ingresa al espacio del Centro de Idiomas <u>https://ucn.edu.co/centro-de-idiomas</u> a través del navegador de tu preferencia. Una vez allí, busca la opción "Inscripciones en línea" ubicada en la parte inferior izquierda y haz clic ahí.

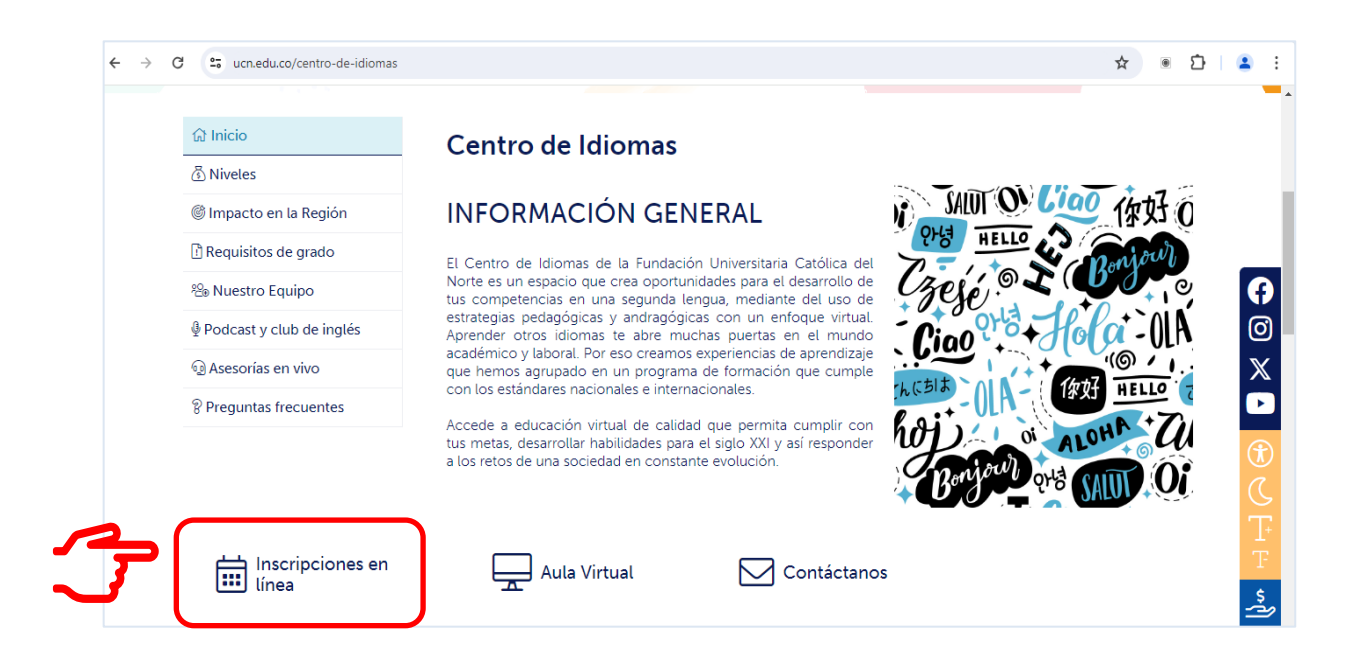

 A continuación, se abre la siguiente ventana. Allí te ubicas en la opción "Centro de Idiomas" y das clic en "SELECCIONAR"

| Proç                                   | gramas de Extensión FUCN                                                                                                    |
|----------------------------------------|----------------------------------------------------------------------------------------------------|
| Has ingresado al espacio de inscripció | n y matrícula en línea de Extensión FUCN. Puedes elegir entre las siguientes categorías disponibles:                             |
| Centro de Idiomas                      | Educación continua                                                                                                    |
| Si buscas Cursos de idiomas ingresa    | Si buscas Programas de Educación<br>Continua ingresa aquí                                                                        |
| SELECCIONAR                            | SELECCIONAR                                                                                                    |
|                                        | Prog<br>Has ingresado al espacio de inscripció<br>Centro de Idiomas<br>Si buscas Cursos de idiomas ingresa<br>aquí<br>ELECCIONAR |

PBX (057) (4) 605 15 35

FAX (057) (4) 605 42 20

info@ucn.edu.co

Campus Santa Rosa de Osos: carrera 21 № 34B - 07 | Medellín: calle 52 № 47 - 42 Edificio Coltejer piso 59

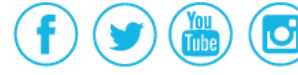

3. Una vez que hayas ingresado podrás ver que se muestran los diferentes niveles de inglés disponibles para inscripción. Debes tener en cuenta que los niveles no siempre aparecen en el mismo orden y que para inscribirte a un nivel debes haber cumplido con los prerrequisitos que aplique.

Allí puedes consultar la duración, los cupos disponibles por cada grupo, tarifas, entre otros.

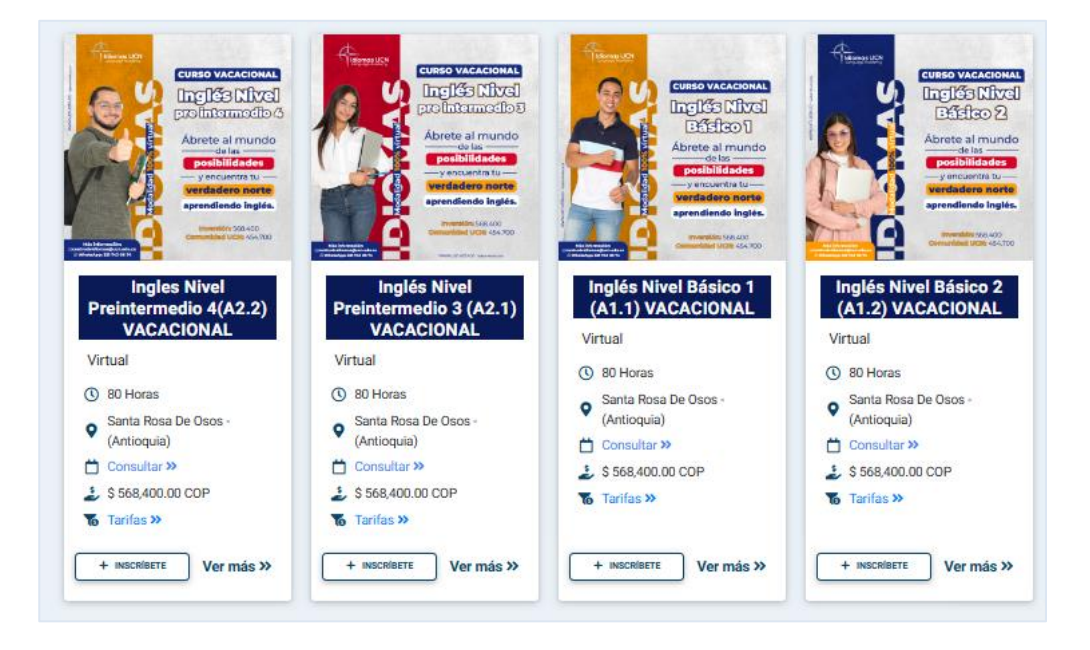

4. Conociendo lo anterior, puedes inscribirte en el nivel para el que vas. Para ello debes dar clic en el botón "INSCRÍBETE"

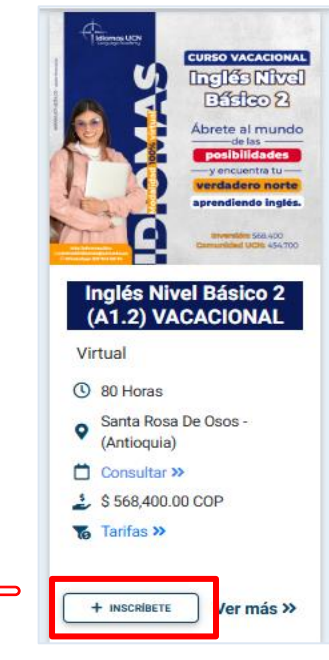

Campus Santa Rosa de Osos: carrera 21 № 34B - 07 | Medellín: calle 52 № 47 - 42 Edificio Coltejer piso 59

www.ucn.edu.co

PBX (057) (4) 605 15 35

FAX (057) (4) 605 42 20

💌 info@ucn.edu.co

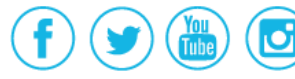

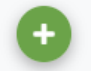

Luego selecciona el grupo al que deseas pertenecer haciendo clic en el botón

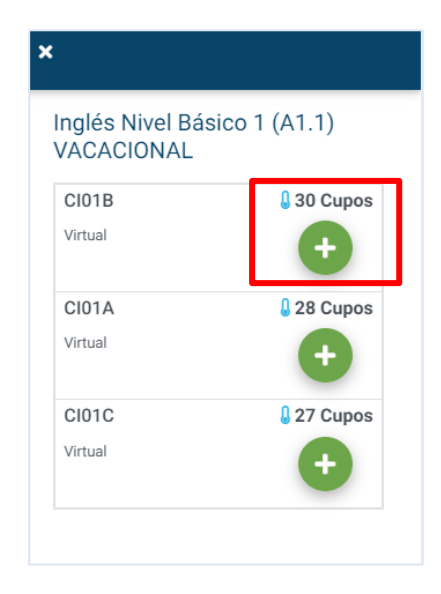

Al seleccionar el grupo, se te mostrará el resultado de la inscripción. Ten en cuenta que solo puedes inscribirte a un nivel. Ahora debes dar clic al botón "**FINALIZAR INSCRIPCIÓN**"

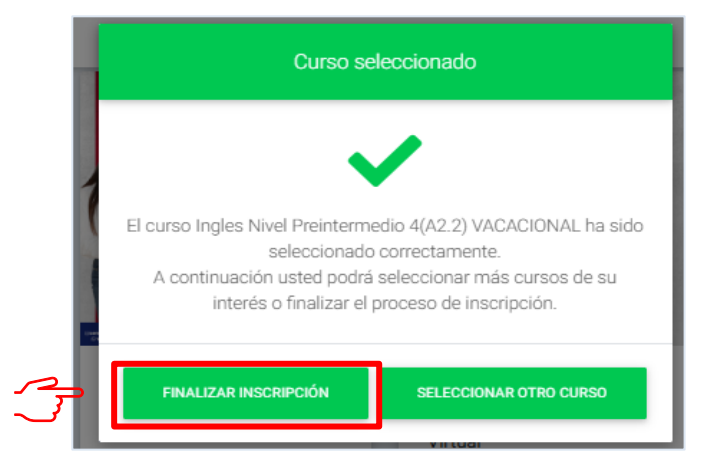

5. Según la siguiente información selecciona si eres **Nuevo usuario** (estudiante de programas en convenio o externo) o **Usuario Registrado** (estudiante de programas propios UCN).

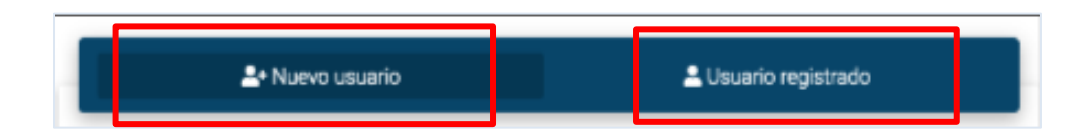

PBX (057) (4) 605 15 35

FAX (057) (4) 605 42 20

≥ info@ucn.edu.co

Campus Santa Rosa de Osos: carrera 21 Nº 34B - 07 | Medellín: calle 52 Nº 47 - 42 Edificio Coltejer piso 5º

www.ucn.edu.co

O

<u>Si eres un Usuario registrado</u> (estudiante de programas propios UCN) selecciona esa opción e ingresa los datos de acceso al sistema que fueron enviados a tu correo @soyucn. Luego debes dar clic en "ENTRAR":

| Usuario *<br>Escriba su usuario o identificación |          |
|--------------------------------------------------|----------|
| PIN de seguridad *                               |          |
| ¿Olvidé mi PIN de seg                            | guridad? |
| ENTRAR                                           |          |
|                                                  |          |

<u>Si eres Nuevo usuario</u> (estudiante de programas en convenio o externo) selecciona esa opción, diligencia todos los campos, acepta la ley de protección de datos, ingresa el código de seguridad y dale clic en "CONTINUAR":

| <ul> <li>Debe registrar un correo electrón</li> </ul> | ico válido para recibir el PIN de seguridad.      |
|-------------------------------------------------------|---------------------------------------------------|
| Identificación *                                      | Tipo de identificación *<br>Seleccione una opción |
| Nombres *                                             | Primer apellido *                                 |
| Segundo apellido                                      | Género *<br>Seleccione una opción                 |
| Fecha de nacimiento<br>dd/mm/aaaa                     | Municipio *                                       |
| . Teléfono celular *                                  | ٥                                                 |
| Correo electrónico *                                  | Validar correo electrónico                        |
| Acepto Lev de protección de datos                     | Ð                                                 |

Campus Santa Rosa de Osos: carrera 21 Nº 34B - 07 | Medellín: calle 52 Nº 47 - 42 Edificio Coltejer piso 5º

www.ucn.edu.co

💌 info@ucn.edu.co

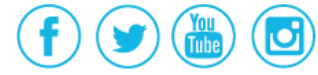

Posteriormente el sistema confirma el registro exitoso y los datos de acceso son enviados a tu correo electrónico. Revísalos para que puedas ingresar a completar la inscripción. Para avanzar dale clic al botón **"ENTRAR"** 

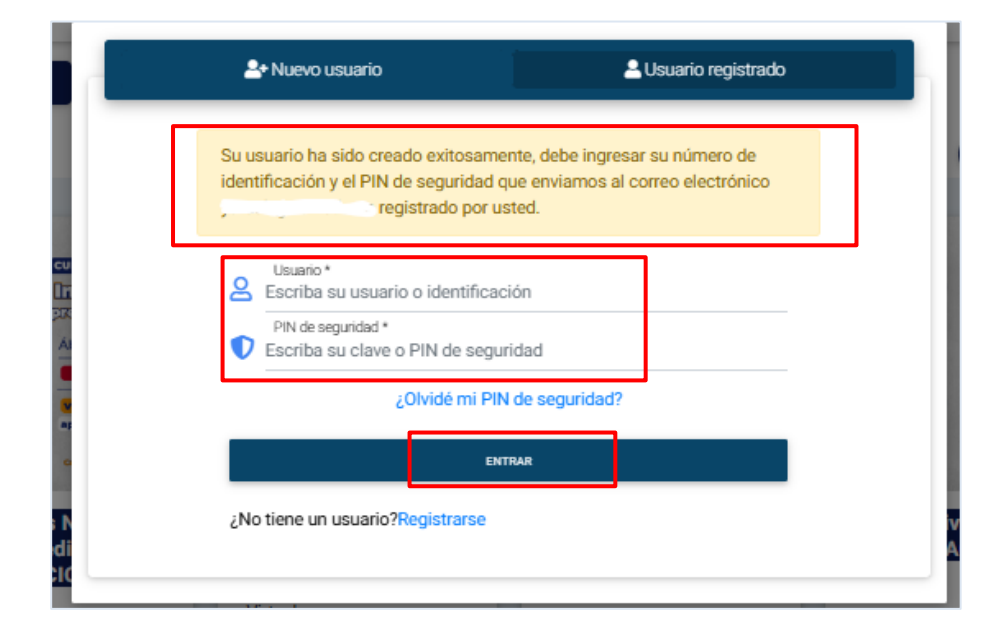

6. Para finalizar se te confirma el nivel inscrito. Si es el adecuado, puedes dar clic en "TERMINAR".

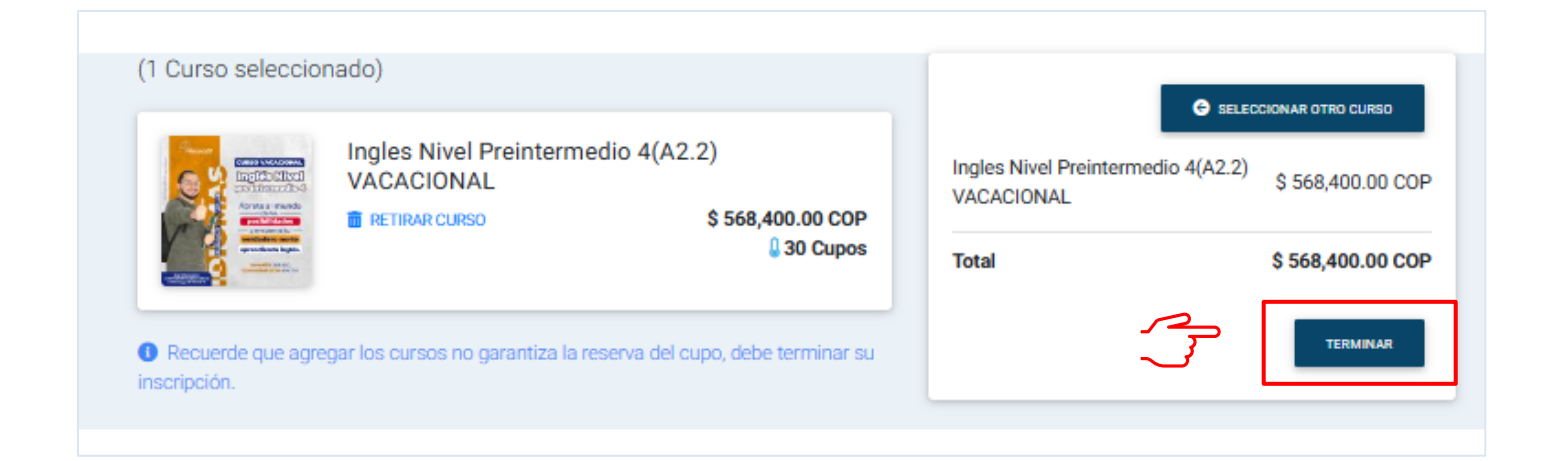

Campus Santa Rosa de Osos: carrera 21 № 34B - 07 | Medellín: calle 52 № 47 - 42 Edificio Coltejer piso 59

www.ucn.edu.co

O

PBX (057) (4) 605 15 35

FAX (057) (4) 605 42 20

Monthead Markov Markov Ma Markov Markov 7. Aparece en la pantalla el anuncio: **"Asignatura matriculada pendiente de aprobación"**, esto quiere decir que en un tiempo aproximado de dos días hábiles máximo se estará generando la liquidación respectiva.

| 1 Curso seleccio                             | nado)                              |                             | G                                                             | SELECCIONAR OTRO CURSO |
|----------------------------------------------|------------------------------------|-----------------------------|---------------------------------------------------------------|------------------------|
| Ingles Nivel Preintermedio 4(A<br>VACACIONAL |                                    | (A2.2)<br>\$ 568,400.00 COP | Ingles Nivel Preintermedio 4(A2.2)<br>VACACIONAL \$ 568,400.0 |                        |
|                                              |                                    | 🌡 30 Cupos                  | Total                                                         | \$ 568,400.00 COP      |
| Asignatura ma                                | atriculada pendiente de aprobación |                             |                                                               | CURSOS INSCRITOS 🔿     |

8. Después de los dos días hábiles debes ingresar de nuevo al sistema por una de las rutas indicadas al inicio del instructivo, debes dar clic en el ícono ubicado al lado derecho superior y luego debes digitar, en la sección de usuario registrado, los datos de acceso que ya tienes:

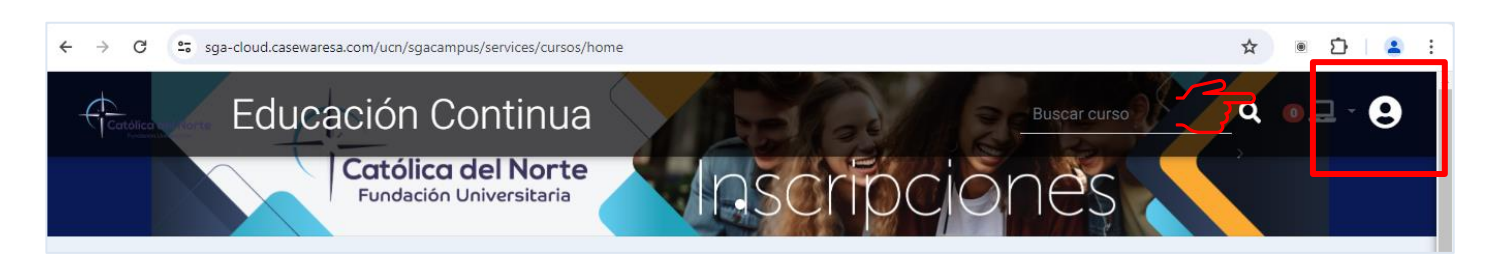

| At Nuevo usuario                    | Lisuario registrado |
|-------------------------------------|---------------------|
| Usuario *                           |                     |
| Scriba su usuario o identificación  |                     |
| PIN de seguridad *                  |                     |
| Escriba su clave o PIN de seguridad |                     |
| ¿Olvidé mi PIN de s                 | eguridad?           |
| ENTRAR                              |                     |
| ¿No tiene un usuario?Registrarse    |                     |

Campus Santa Rosa de Osos: carrera 21 Nº 34B - 07 | Medellín: calle 52 Nº 47 - 42 Edificio Coltejer piso 5º

www.ucn.edu.co

O

PBX (057) (4) 605 15 35

FAX (057) (4) 605 42 20

info@ucn.edu.co

9. Se te abrirá la siguiente pantalla, donde debes dar clic en **"TERMINAR"** y luego en **"CURSOS INSCRITOS"**:

| C sga-cloud.casewaresa.com/ucn/sgacampus/services/cursos/home                                                             | <b>四 女 </b> ●            |
|----------------------------------------------------------------------------------------------------|--------------------------|
|                                                                                                    |                          |
| (0 Cursos seleccionados)  Recuerde que agregar los cursos no garantiza la reserva del cupo, debe terminar su inscripción. | G SELECCIONAR OTRO CURSO |
|                                                                                                    | TERMINAR                 |

| $\leftarrow \  \   \rightarrow \  \   {\tt C}$ | 5 sga-cloud.casewaresa.com/ucn/sgacampus/services/cursos/home                                   |       | © ☆                    | • D   🚨 | ) : |
|------------------------------------------------|-------------------------------------------------------------------------------------------------|-------|------------------------|---------|-----|
|                                                |                                                                                                 |       |                        |         |     |
|                                                | (0 Cursos seleccionados)                                                                        |       |                        |         |     |
|                                                | Recuerde que agregar los cursos no garantiza la reserva del cupo, debe terminar su inscripción. |       | SELECCIONAR OTAC CORSO |         |     |
|                                                |                                                                                                 | Total |                        |         |     |
|                                                |                                                                                                 |       | CURSOS INSCRITOS 🌖     |         |     |
|                                                |                                                                                                 |       |                        |         |     |
|                                                |                                                                                                 |       |                        |         |     |

10. En la pantalla que se abre, podrás consultar la liquidación del curso para el que te fue aprobada la inscripción y tendrás la opción de descargar el recibo o pagar en línea.

NOTA: Es necesario tener habilitadas las ventanas emergentes en el navegador que estás usando tanto para generar el recibo como para realizar el pago en línea.

Campus Santa Rosa de Osos: carrera 21 Nº 34B - 07 | Medellín: calle 52 Nº 47 - 42 Edificio Coltejer piso 5º

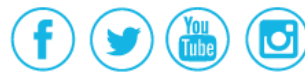

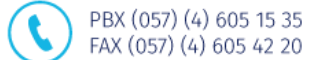

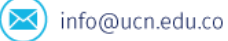

Para cualquiera de los dos casos, debes activar la opción de **"Ver recibo"** y seleccionar el recibo en el campo **Selec.**, de la siguiente manera:

| Inglés Nivel Básico 1 (A1.1)<br>Valor a pagar: <b>\$ 454,700.00</b><br>Fecha de plazo: <b>17/05/2024</b>                                 | ACACIONAL                               | Ver Recibo |
|----------------------------------------------------------------------------------------------------|-----------------------------------------|------------|
| Estado: Matrícula Liquidada<br>Número de documento: 240                                                                                  |                                         |            |
|                                                                                                    |                                         |            |
| DESCARGAR PDF                                                                                                    |                                         |            |
| DESCARGAR PDF                                                                                                    | ICEBERG - Portal Financiero             |            |
| DESCARGAR PDF<br>Cotólica del Norte<br>Variante Janemas<br>Fecha de Consulta: 22/05/2024 03:36 PM<br>Consulta: Servica de Pagar en Línea | ICEBERG - Portal Financiero<br>efrescar |            |

- Si deseas generar recibo, debes darle clic a la opción **"Generar recibo"**. Se te abrirá una nueva pestaña o una ventana emergente con el recibo listo para imprimir.

|   | (          | Católica de<br>Fundeción Univ | el Norte                      |                   |         | ICE         | ICEBERG - Portal Financiero |         |  |  |
|---|------------|-------------------------------|-------------------------------|-------------------|---------|-------------|-----------------------------|---------|--|--|
| _ | Fecha      | de Consulta                   | : 22/05/2024 03:44 PM         |                   |         |             |                             |         |  |  |
| Ţ |            | Generar Reci                  | bo 🂲 Pagar en Línea 🛛 👔 Refre | scar              |         |             |                             |         |  |  |
|   | Selec.     | No. Recibo                    | Descripción                   | Fecha Vencimiento | Recargo | Valor Total | Grupo                       | Período |  |  |
|   | $\bigcirc$ | 240                           | ORDEN GENERADA [Ver más]      | 19/06/2024        | 0 %     | 454.700,00  | 7                           | 20243   |  |  |

Campus Santa Rosa de Osos: carrera 21 № 34B - 07 | Medellín: calle 52 № 47 - 42 Edificio Coltejer piso 59

www.ucn.edu.co

🖂 info@ucn.edu.co

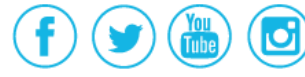

- Si deseas realizar el pago en línea, debes darle clic a la opción **"Pagar en línea".** Se te abrirá una nueva pestaña o una ventana emergente que te dirige a la pasarela de pagos.

| ¢          | Católica de<br>Fuedeción Univ | l Norte                     | ICEBERG - Portal Financiero |         |             |       |         |  |  |
|------------|-------------------------------|-----------------------------|-----------------------------|---------|-------------|-------|---------|--|--|
| Fecha d    | le Consulta                   | 22/05/2024 05:08 PM         |                             |         |             |       |         |  |  |
| <u>i</u>   | enera Recil                   | oo 💲 Pagar en Línea 😰 Refre | scar                        |         |             |       |         |  |  |
| Selec.     | No. Recibo                    | Descripción                 | Fecha Vencimiento           | Recargo | Valor Total | Grupo | Período |  |  |
| $\bigcirc$ | 240                           | ORDEN GENERADA [Ver más]    | 19/06/2024                  | 0 %     | 454.700,00  | 7     | 20243   |  |  |
|            |                               |                             |                             |         |             |       |         |  |  |

11. Una vez realices el pago, se procederá con la matrícula.

Si tienes dudas o dificultades, comunícate con el área de Experiencia Estudiantil a través de la Mesa de Servicio C.A.V.I, a través del PBX: (60) (4) 605 15 35 opción 1 / Estudiantes o escribe a la línea de WhatsApp 310 845 44 73.

Campus Santa Rosa de Osos: carrera 21 № 34B - 07 | Medellín: calle 52 № 47 - 42 Edificio Coltejer piso 59

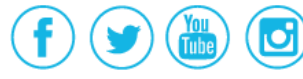

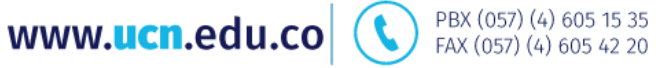

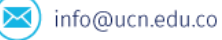